## Google Meet 預先開設及使用步驟

 先進入 google 行事曆(建議使用校務行政帳號從「親師生平台」pts.ntpc.edu.tw 進入,點 選 Google 應用服務),至任何 Google 服務的右上方點點,如下圖所示

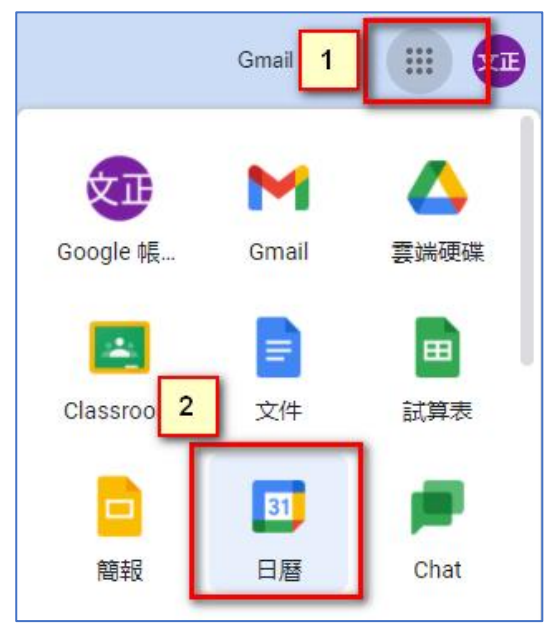

2、 進入行事曆後,點選要建立會議的日期,照下列順序點選、修改資料

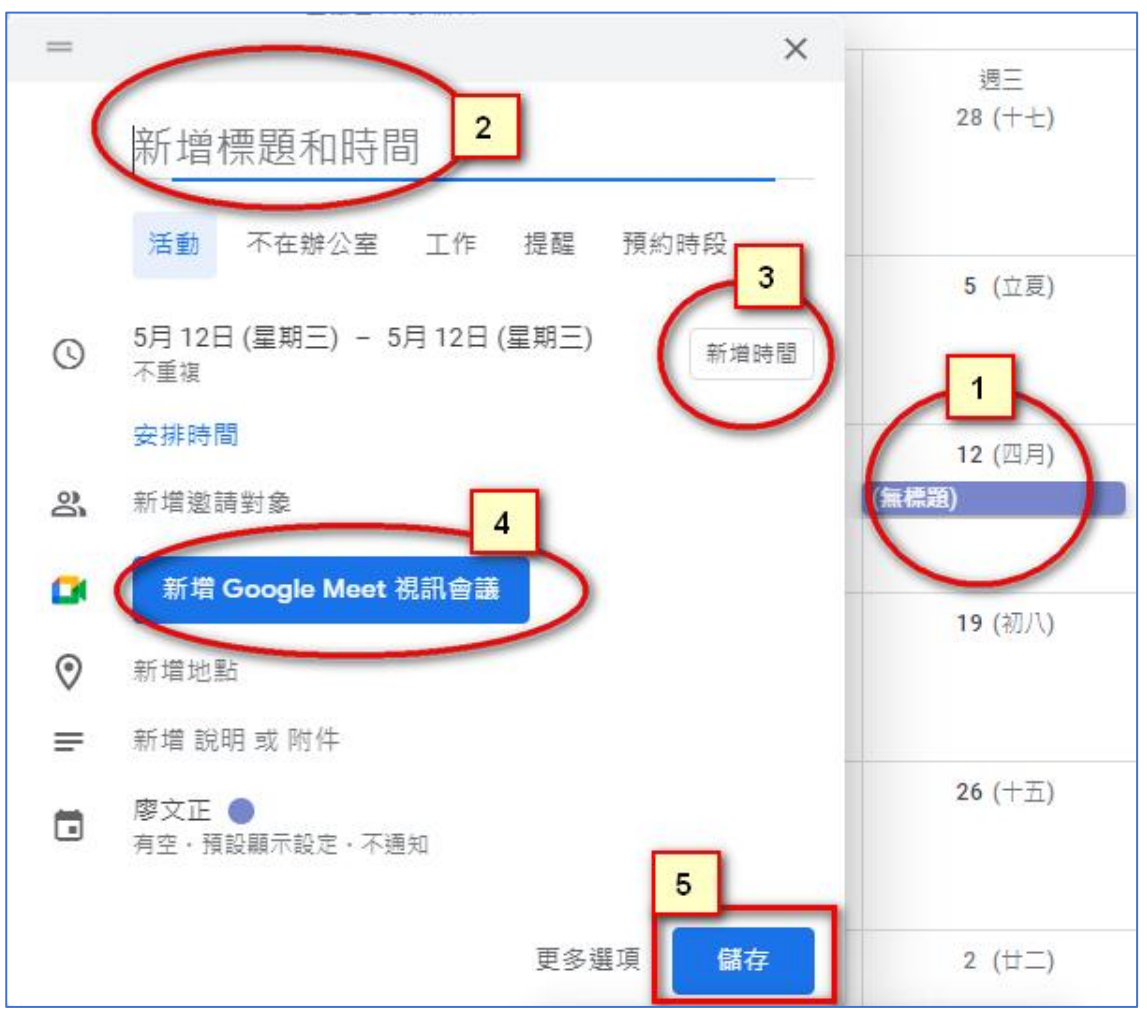

3、 填完資料,會如下圖所示:

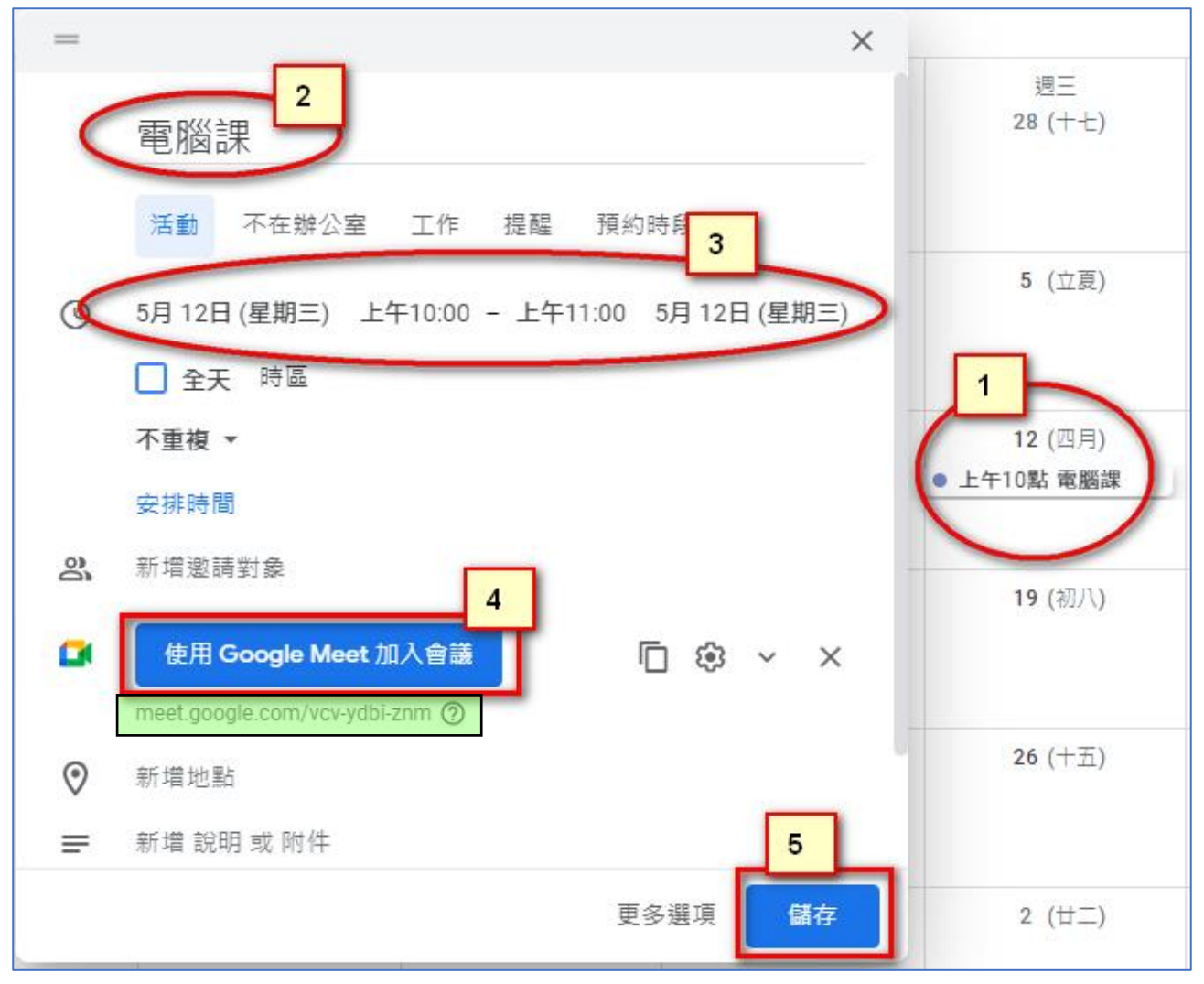

4、 上方綠色塊內資訊即為會議代碼及網址。要加入會議的人,只要把上方的網址整串,貼 在瀏覽器上的網址列上,即可立即加入會議(前提當然是欲加入會議的人需要先登入 Google 帳戶)。

學生加入會議的方式再整理一次:

A、 使用瀏覽器,先登入 Google 帳戶,再貼上方產生的網址:meet.google.com/vcv-ydbi-znm

B、使用 meet APP(當然也是要先登入 Google 帳戶),直接輸入會議代碼:vcv-ydbi-znm 註:相同單位的帳號,不需審核,立即加入會議,不同單位的人,會跳出審核視窗,開 會議的人,需審核允許,才能讓不同單位的人加入會議。學生持有帳號為校務行政帳 號,因此建議老師以校務行政帳號登入 Google 開設 meet 會議,可以省掉審核步驟.。

5、老師如何開始會議(上課):進入行事曆後,點選上方步驟已建立的行事曆,按右鍵,點 「參加會議」。即開始視訊會議,可以不用準備鏡頭,只要準備麥克風即可。並且隨時可 以開始會議,不一定是在行事曆的時間內。

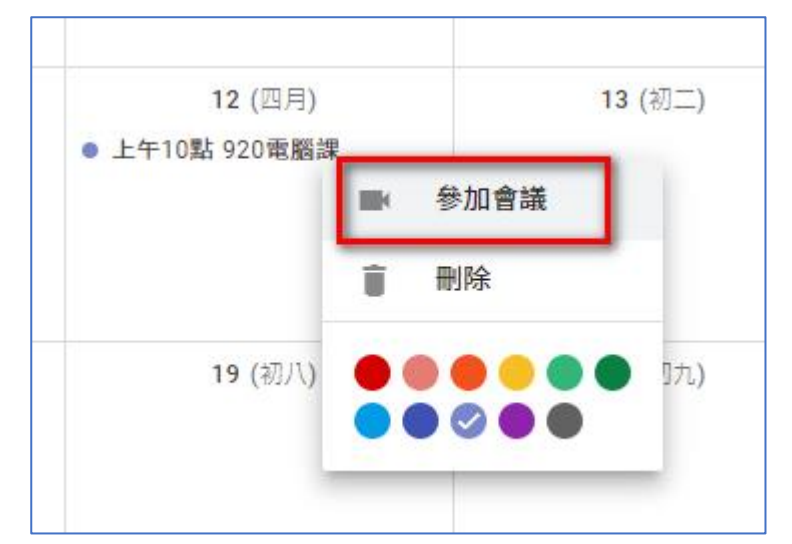

6、 點上方「參加會議」後,會出現下列畫面,點「立即加入」

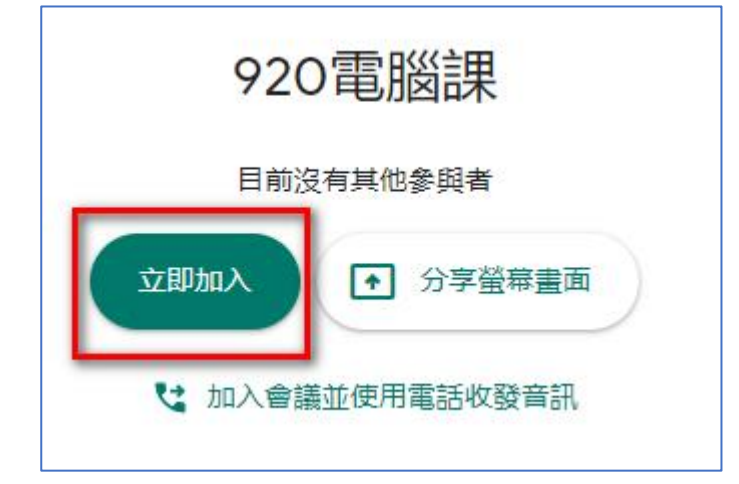

7、此時視訊會議就開始了,你要把你的教材(簡報、電子書等先打開好…),傳送到每位參加者,點選下圖位置:選「單個視窗」後,選擇你的教材,就可以把畫面傳出去了。

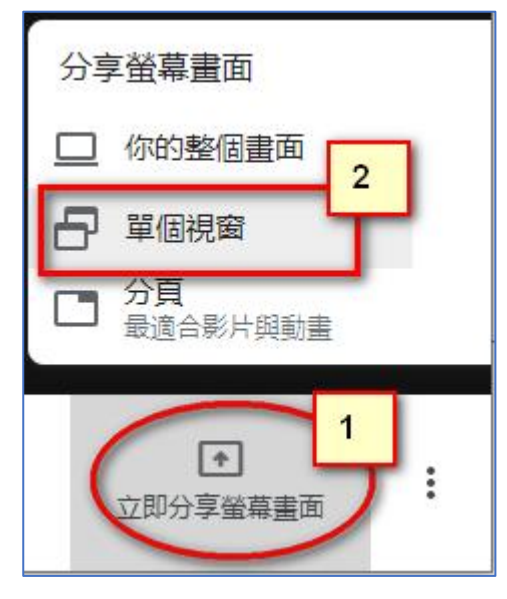

8、 請學生簽到:在即時通訊位置,請學生寫上大名簽到,點擊下圖中紅圈位置。

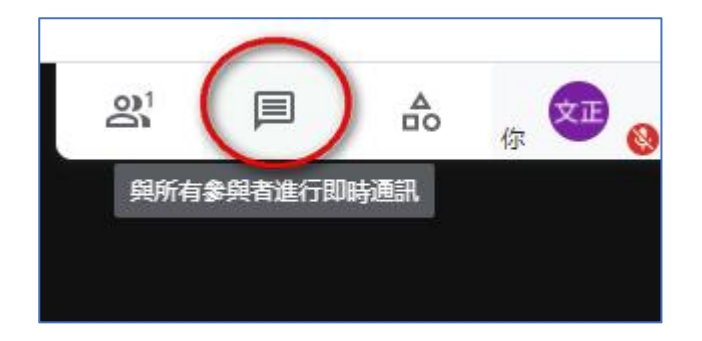

9、錄製上課過程:若你想要把整節課的過程錄製下來,可以選擇下圖的操作方式:錄製的 影片會存放你的雲端硬碟空間,不會佔用你的電腦硬碟空間。

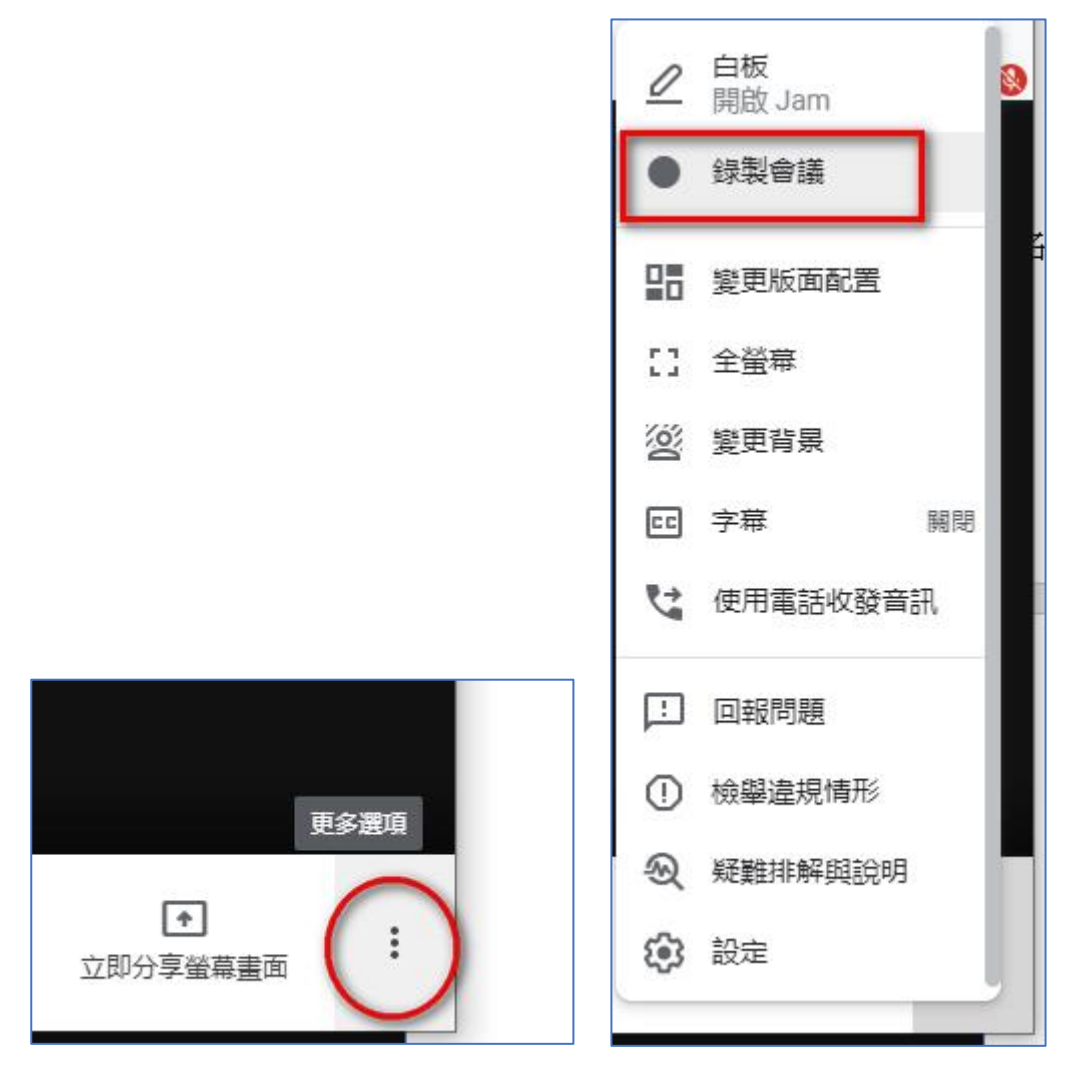

10、 結束會議(課程),按下方的「結束通話」鍵,如下圖所示:

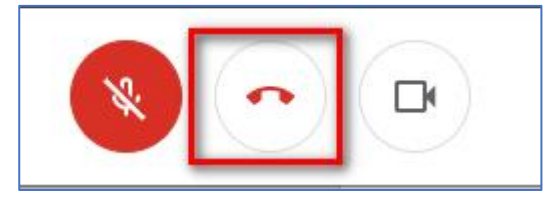